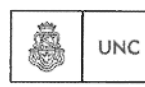

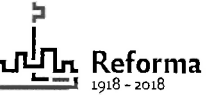

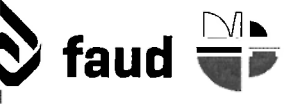

Universidad Nacional de Córdoba Facultad de Arquitectura, Urbanismo y Diseño Av. Haya de la Torre s/n - Cdad. Univ. - Córdoba - Argentina Tel: (54 351) 535 3640 www.faud.unc.edu.ar - e•m@il: Info@faud.unc.edu.ar

## PROCEDIMIENTO PARA LA CARGA DE NORMATIVAS EN LA PÁGINA WEB DE LA FACULTAD DE ARQUITECTURA, URBANISMO Y DISEÑO

## Procedimiento previo a la carga

• Generar un PDF del archivo a subir en el caso de archivos de texto

## Instructivo para la carga

- Ingresar al sistema con usuario y contraseña asignados, en faud.unc.edu.ar/admin
- Ingresar al link "Facultad de Arquitectura, Urbanismo y Diseño Visitar sitio"
- Seleccionar e ingresar en la página sobre la cual posee permisos
- Ingresar en *Editar página*
- Ingresar en *Editar* en el *box Editor Siteorigin* que contiene los datos correspondientes al archivo a publicar
- Adjuntar el archivo a subir haciendo click en *Añadir objeto* y obtener el link de acceso, para lo cual:
  - 1. En Insertar medio seleccionar Subir archivos
  - 2. Hacer click en el casillero *Seleccionar archivo* y elegir el archivo correspondiente.
  - 3. En *Detalle de adjuntos* copiar el link recientemente creado (URL)
- Agregar el título del archivo a subir y pegar el link obtenido en el punto anterior, teniendo en cuenta que en las *Opciones del enlace* se debe tildar la casilla *Abrir enlace en una pestaña nueva*
- Al finalizar las modificaciones hacer click en Hecho y luego en Actualizar
- Verificar que el archivo agregado se visualiza correctamente, ingresando en *Ver página*